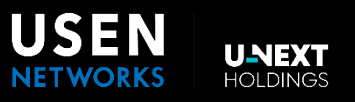

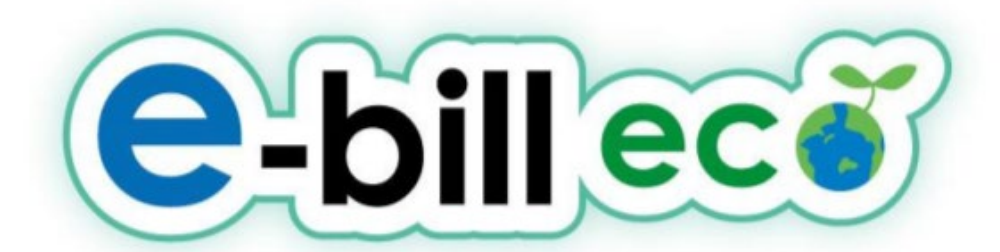

# Web明細 e-bill ご利用・ご活用方法のご案内

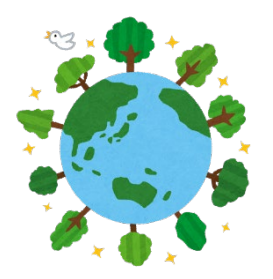

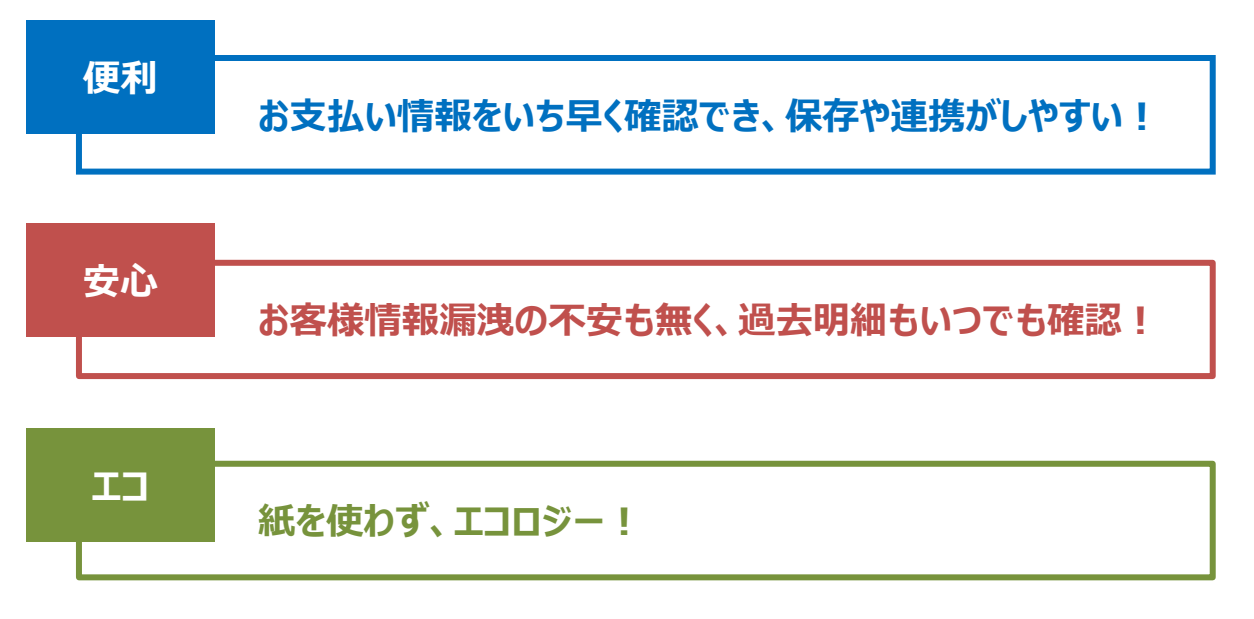

株式会社USEN NETWORKS Ver.2.00

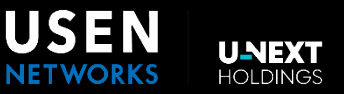

- 4 · · · · · · · · e-bill"とは??
- 5 · · · · · 利用方法
- 6・・・・・・ 画面の説明
- 8 ・・・・・・ ダウンロードデータの活用
- 9 · · · · · · 新設工事費請求明細の見方(一括・分割)
- 10・・・・・ 新設工事費請求明細の見方 (無派遣 他)
- 11・・・・・ 適格請求書(インボイス)について

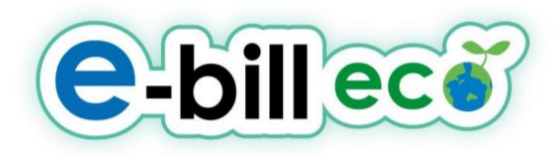

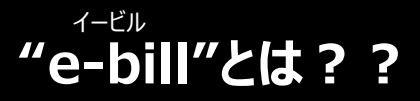

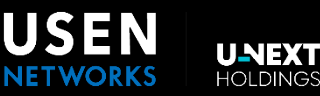

# 次回のお支払い情報を、事前にWEB明細でご確認いただけるサービスです。

e-billを利用することによって、次のようなメリットがあります。

| e-bill | ece WEB明細                                                                                                    | 1997 紙の明細書                                                                    |
|--------|----------------------------------------------------------------------------------------------------|-------------------------------------------------------------------------------|
| 便利     | ・毎月15日に次回の請求分を確認することができます。<br>・PDFやCSV形式でダウンロードできます。<br>・必要に応じて加工や編集ができ、データの管理が楽になります。<br>・過去の明細をいつでも簡単に確認できます。 | ・郵送の為、配達が遅れる場合があります。<br>・書類の保管場所が必要です。<br>・データ化する手間がかかります。<br>・過去の明細の確認が大変です。 |
| 安心     | ・決まった日時に確認ができ、紛失や未着の心配が不要です。<br>・お客様情報を紛失してしまう心配がありません。<br>・ログインIDやPWを設けているため、閲覧できる人物を制限し、情報も守れます。              | ・紛失や未着、遅延等の懸念があります。<br>・破棄時に手間がかかります。<br>・情報漏洩の懸念があります。                       |
| IJ     | ・紙を使用しないので環境に優しく、ゴミも削減できます。                                                                                     | ・廃棄時にゴミが発生してしまいます。                                                            |

# 便利|お支払い情報をいち早く確認でき、保存や連携がしやすい!

e-billでは次回のお支払い情報を毎月15日にWEB上で確認することができます。 日程や天候などの郵送事情の影響を受けずに、お支払い情報をすぐに見ることができるため、 お支払いの準備等も時間に余裕をもって対応頂けます。 もちろん、明細ページを印刷したりデータをダウンロードするなど、 WEB明細だから可能な便利な機能ももちろん搭載しております。

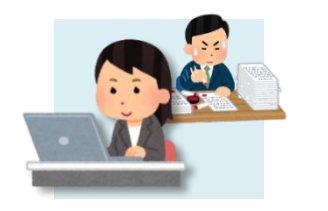

# 安心|お客様情報漏洩の不安も無く、過去明細もいつでも確認!

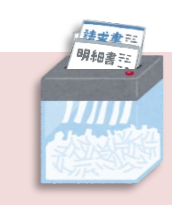

明細書には多くのお客様情報が含まれているため、 「お客様情報をその都度捨てるのが心配…」「紛失したらどうしよう…」という不安をお持ちの方は少なくありません。 e-billなら、ID/PWを知らない人が勝手にアクセスすることはできませんし、 シュレッダーや溶解で破棄する作業もありません。 最大12か月分\*のご利用明細が保存されているので、すぐに確認・ファイル出力することができます。 ※データ化されると保管のための物理的なスペースも必要ありませんので、管理が非常に簡単になります。

\*:2022年9月現在

# エコ|紙を使わず、エコロジー!

e-billでは紙を使用せずに済むため環境に優しいというメリットもあります。 紙の明細書1通をデータ化することによって、約500gのCO2を削減\*することができます。 杉の木 約35本が1年間に吸収する量とほぼ同じ…と考えるとすごい量ですね。 \*:環境省「エコ・アクション・ポイントの二酸化炭素削減効果の算出手法例」を元に算出

★以下の資源の削減効果と同等です★ ・500mlペットボトル約500本分 / ・家族2人が使用する水道約5日分 ・ノートパソコンを約121時間使用したのと同じくらい / ・新生紙(A4サイズ)約219枚分 (参考:中部カーボン・オフセット推進ネットワーク)

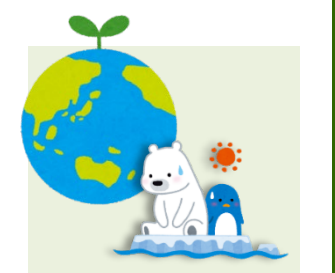

# 利用方法

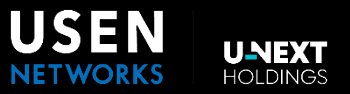

- ◆ 補正料金・調整金等がある場合や、通話明細につきましては、税計算の関係により、実際の請求額と若干異なる場合がございます。
- ◆ お客様の選択されている請求方法によって、実際の請求書発行タイミングやお引落日などは異なります。
- ◆ e-bill明細に表記される「請求書発行日」は、e-billの掲載日です。
- https://ebill.usen-networks.com/ にアクセスします。 別途送付済みの契約内容確認書にて通知しております【ID】 【PW (password)】を入力し、【ログイン】ボタンを押下してください。

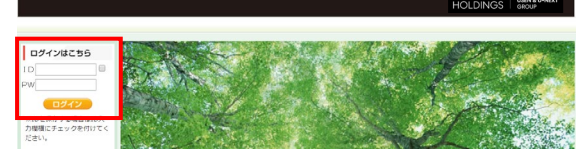

②利用規約に同意の上、必要情報を記入し、【次へ】を押下します。 確認画面に間違いながければ再度【次へ】を押下してください。新しい パスワードを設定できます。(6文字以上) ※忘れないように書面に記載の上保管ください。

| ■ ご熟得酒先生」、た風↓信仰(+ 利田博約5075/に当分の風↓信仰に聞するポリシーに繋づきお取り返し)、ます                                                                                                |  |
|----------------------------------------------------------------------------------------------------|--|
| <ul> <li>         ・瞬間につきましては、次のリンクより確認を必然いします。         ・利用税約         ・利用税約         ・必要な項目をご記入いただけない場合、サービス提供ができない場合がありますのでご了承ください。         ・</li> </ul> |  |
| <u>以上の内容に同意</u> してください。 ◎同意する ●同意しない                                                                                                    |  |
|                                                                                                    |  |
| <ul> <li>顧客名:漢字(全角) ※ 株式会社USENNETWORKS</li> </ul>                                                                                                    |  |
| <ul> <li>顧客名:カナ(全角)※</li> <li>カプシキガイシャユーセンネットワ</li> </ul>                                                                                               |  |
| <ul> <li>ご担当者名:漢字(全角) ※ 有線太郎</li> </ul>                                                                                                    |  |
| <ul> <li>ご担当者名:カナ(全角)※ ユウセンタロウ</li> </ul>                                                                                                    |  |
| <ul> <li>部署名&lt;</li> <li>財務会計部</li> </ul>                                                                                                    |  |
| <ul> <li>役職&lt;</li> <li>卸長</li> </ul>                                                                                                    |  |
| ● メールアドレス ※ usentaro@usen-networks.jp                                                                                                    |  |
| <ul> <li>メールアドレス確認 ※ 確認のため、もう一度メールアドレスを入力してください。<br/>usentaro@usen-networks.jp</li> </ul>                                                               |  |
| <ul> <li>パスワード ※</li> </ul>                                                                                                    |  |
|                                                                                                    |  |

- ③ ご登録完了画面が開きます。登録されたメールアドレスに、登録完了のメールが届くので、暫くお待ちください。
- ④【請求情報】のバナーを押下します。

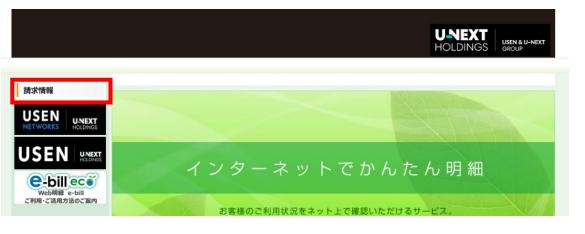

- ⑤ 2019年4月以降のご利用明細がご確認頂けます。【利用明細】を 押下すると、月別の明細がご確認いただけます。【印刷】を押下する と請求書のPDFが作成されます。
  - ※支払期限は、お支払い方法により異なります。 送付される「請求書」「口座振替通知書」などをご確認ください。

| お客穂    | 0-F      |          |              |        |
|--------|----------|----------|--------------|--------|
|        |          |          |              |        |
|        |          |          |              |        |
|        | 1000000  | 7100000  | 10.0.000.000 | ご請求額(税 |
| _      | 1049498  | C4069-01 | MUR WYSTED   | 120    |
| ED IRI | RUNINE   | 2023年10月 | 2023/11/15   | 24,997 |
| _      | RUIDIDAE | 2023年09月 | 2023/10/15   | 24,638 |
|        | RURABE   | 2023年08月 | 2023/09/15   | 24,874 |
|        | RUNIVAL  | 2023年07月 | 2023/08/15   | 27,602 |
|        |          |          |              | 22.010 |

⑥ まとめ請求をおこなっている場合、設置名横の【v】を押下すると、 ご利用場所ごとの利用明細を見ることができます。

| 利用          | 月細                         |      |  |            |                                   |
|-------------|----------------------------|------|--|------------|-----------------------------------|
|             |                            |      |  |            |                                   |
| お賞様に        | 7— F                       | お賞様名 |  |            |                                   |
| お客様:<br>先行日 | 2019年04月15日<br>2019年04月15日 | お音様名 |  | 請求金        | NAR (他出) 17,514                   |
| お客様:<br>免行日 | 0 - F<br>2019年04月15日       | お茶様名 |  | <b>新求金</b> | 2柄(883) <b>17,514</b><br>利用明細について |

⑦【ダウンロード】ボタンを押下すると、利用明細リストがCSV形式で 出力されます。

⑥で設置場所を選択しなかった場合
 →すべての明細リストが出力されます。

⑥で設置場所を選択した場合 →選択した設置場所の明細をご覧いただけます。

| P > 减水消费 | > NJEL958   |      |            |        |
|----------|-------------|------|------------|--------|
| 利用明細     |             |      |            |        |
| お実施コード   |             | お賞様名 |            |        |
| 先行日      | 2019年04月15日 |      | 结求金額(把込) 1 | 7,514円 |
|          |             |      |            |        |
|          |             |      | 利用明細に      | DUT    |

# ⑧ 利用明細が出力されます。

|   | 4 | A         | В      | С        | D        | E        | F     | G        | н        | 1    | J.    | к              | L            |
|---|---|-----------|--------|----------|----------|----------|-------|----------|----------|------|-------|----------------|--------------|
|   | 1 | 発行No      | 請求年月   | 請求書発行    | 管理番号1    | 管理番号2    | 料金項目  | 利用期間     | 利用期間     | 請求額  | 内消費税等 | 店舗コード          | 設置名          |
|   | 2 | 190215-21 | 201902 | 20190415 | CAF12866 | 3.66E+08 | USENC | 20190201 | 20190228 | 414  | 30    | sample00000001 | サンプルジャパン株式会社 |
|   | 3 | 190215-21 | 201902 | 20190415 | CAF12866 | 3.66E+08 | USENC | 20190201 | 20190228 | 245  | 18    | sample00000001 | サンプルジャパン株式会社 |
|   | 4 | 190215-21 | 201902 | 20190415 | CAF12866 | 3.66E+08 | ナビダイヤ | 20190201 | 20190228 | 32   | 2     | sample00000001 | サンプルジャパン株式会社 |
|   | 5 | 190215-21 | 201902 | 20190415 | CAF12866 | CAF12866 | USENĦ | 20190201 | 20190228 | 2862 | 212   | sample00000002 | サンプル株式会社     |
| 1 | 6 | 190215-21 | 201902 | 20190415 | CAF12866 | CAF12866 | USENC | 20190201 | 20190228 | 540  | 40    | sample00000002 | サンプル株式会社     |
|   | 7 | 190215-21 | 201902 | 20190415 | CAF12866 | CAF12866 | ユニバーサ | 20190201 | 20190228 | 2    | 0     | sample00000002 | サンプル株式会社     |

## ◆補足事項

⑥の利用明細画面にて【各種明細】タブを選択すると、項目別の 明細を見ることができます。【ダウンロード】ボタンを押下すると、「通話 料金」を記載したご利用明細を出力することができます。

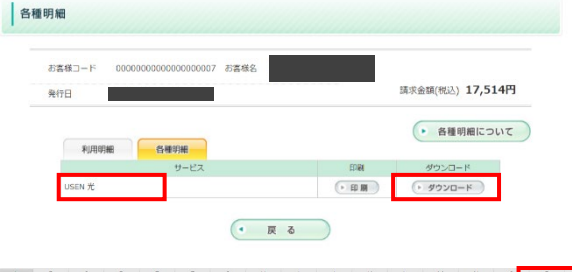

| 1  | A         | В      | C        | D        | E        | F        | G    | н    | 1        | J        | K     | L         | M  | N     | 0   |     | P     | Q  |
|----|-----------|--------|----------|----------|----------|----------|------|------|----------|----------|-------|-----------|----|-------|-----|-----|-------|----|
| 1  | 発行No      | 請求年月   | 請求書発行    | 管理委号     | サービス区    | 電話番号     | 利用期間 | 利用期間 | 月日       | 通話開始     | 通話区分: | 8 通話時間    | 度数 | 通話料金  | 刘話地 | te: | 手先電話番 | e, |
| 2  | 190215-23 | 201902 | 20190415 | CAF12868 | 5 USEN 光 | 3.32E+08 | 201  | 228  | 20190203 | 18:57:49 | 県内    | 000:01:59 | 1  | 8     |     |     |       |    |
| 3  | 190215-23 | 201902 | 20190415 | CAF12866 | SUSEN 光  | 3.32E+08 | 201  | 228  | 20190211 | 13:40:52 | 県国    | 000:02:01 | 1  | 8     |     |     |       |    |
| 4  | 190215-23 | 201902 | 20190415 | CAF12866 | 5 USEN 光 | 3.32E+08 | 201  | 228  | 20190214 | 20:52:29 | 県内    | 000:00:12 | 1  | 8     |     |     |       |    |
| 5  | 190215-23 | 201902 | 20190415 | CAF12866 | SUSEN 光  | 3.32E+08 | 201  | 228  | 20190218 | 15:03:48 | 県間    | 000:01:19 | 1  | 8     |     |     |       |    |
| 6  | 190215-23 | 201902 | 20190415 | CAF12866 | 5USEN 光  | 3.32E+08 | 201  | 228  | 20190220 | 11:07:10 | 県間    | 000:03:05 | 2  | 2 16  |     |     |       |    |
| 7  | 190215-23 | 201902 | 20190415 | CAF12866 | SUSEN 光  | 3.32E+08 | 201  | 228  | 20190226 | 17:26:58 | 県同    | 000:05:52 | 1  | 16    |     |     |       |    |
| 8  | 190215-23 | 201902 | 20190415 | CAF12866 | 5 USEN 光 | 3.32E+08 | 201  | 228  | 20190227 | 16:15:22 | 携带    | 000:05:52 | 6  | 5 105 | KDD |     |       |    |
| 9  | 190215-23 | 201902 | 20190415 | CAF12866 | 5 USEN 光 | 3.32E+08 | 201  | 228  | 20190205 | 13:34:27 | 県内    | 000:00:55 | 1  | 8     |     |     |       |    |
| 10 | 190215-2  | 201902 | 20190415 | CAF12866 | 5 USEN 光 | 3.32E+08 | 201  | 228  | 20190209 | 17:42:33 | 県内    | 000:01:59 | 1  | 8     |     |     |       |    |
| 11 | 190215-2  | 201902 | 20190415 | CAF1286F | USEN #   | 3.32F+08 | 201  | 228  | 20190214 | 11:10:57 | 虚内    | 000-00-01 | 1  | 5     | 1   |     |       | 1  |

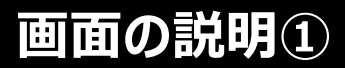

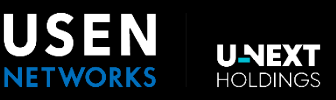

# TOP画面

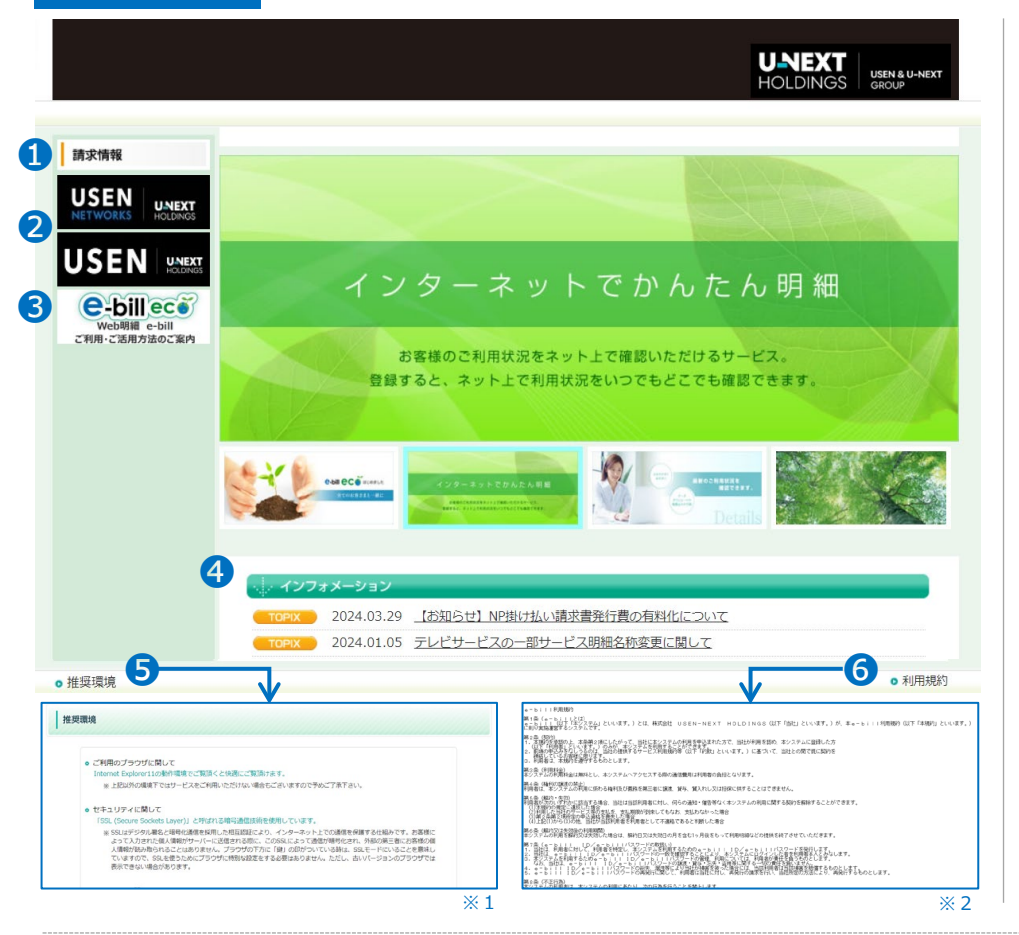

# 請求情報画面

| > 請求情報                                                                 |                                                                                                    |                                                      |                                  |  |                            |
|------------------------------------------------------------------------|----------------------------------------------------------------------------------------------------|------------------------------------------------------|----------------------------------|--|----------------------------|
|                                                                        |                                                                                                    |                                                      |                                  |  |                            |
| 請求情報                                                                   |                                                                                                    |                                                      |                                  |  |                            |
| 111111                                                                 |                                                                                                    |                                                      |                                  |  |                            |
| お客様コード                                                                 | UNW                                                                                                    |                                                      |                                  |  |                            |
|                                                                        |                                                                                                    |                                                      |                                  |  |                            |
|                                                                        | 0                                                                                                    |                                                      |                                  |  | <ul> <li>請求情報につ</li> </ul> |
| 利用                                                                     | 明細ご利用年月                                                                                                    | 請求書発行日                                               | ご請求額 (税<br>込)                    |  |                            |
| 印刷利用                                                                   | 明細 2023年10月                                                                                                    | 2023/11/15                                           | 5,837                            |  |                            |
| Thim                                                                   | 明細 2023年09月                                                                                                    | 2023/10/15                                           | 5,810                            |  |                            |
| 利用                                                                     |                                                                                                    |                                                      |                                  |  |                            |
| 利用                                                                     | 明細 2023年08月                                                                                                    | 2023/09/15                                           | 5,854                            |  |                            |
| <ul> <li>利用</li> <li>利用</li> </ul>                                     | 明細 2023年08月<br>明細 2023年07月                                                                                                    | 2023/09/15<br>2023/08/15                             | 5,854                            |  |                            |
| <ul> <li>利用</li> <li>利用</li> <li>利用</li> <li>利用</li> </ul>             | 明細 2023年08月 明細 2023年07月 明細 2023年06月                                                                                                    | 2023/09/15<br>2023/08/15<br>2023/07/15               | 5,854<br>5,819<br>5,872          |  |                            |
| <ul> <li>利用</li> <li>利用</li> <li>利用</li> <li>利用</li> <li>利用</li> </ul> | Image: 1000 million         2023408月           Image: 1000 million         2023407月           Image: 1000 million         2023406月           Image: 1000 million         2023405月 | 2023/09/15<br>2023/08/15<br>2023/07/15<br>2023/06/15 | 5,854<br>5,819<br>5,872<br>6,039 |  |                            |

- 「請求情報」バナー 請求情報を開く時に押下します。
- <sup>[USEN NETWORKS]バナー</sup>
   「USEN]バナー
   それぞれの会社のHPが開きます。
- 「e-bill」バナー こちらのマニュアルが開きます。
- インフォメーション メンテナンス情報等、お知らせする事項 がある場合に表示されます。

#### **6** 推奨環境

e-billを閲覧する際の、PCやインター ネットの環境について説明したページが 表示されます。 →※ 1

#### 〇 利用規約

e-billのご利用における規約を記載したページが表示されます。 →※ 2

- お客様コード ログインIDが表示されます。
- 2 請求情報一覧 ご利用年月ごとに以下の項目を表示

します。

| 利用明細    | 利用明細画面を開きます。<br>(€参照)                                                        |
|---------|------------------------------------------------------------------------------|
| ご利用年月日  | 請求対象の年月です。                                                                   |
| 請求書発行日  | e-billの掲載日です。<br>※実際の請求書発行タイミング、<br>お引落日は、お客様のご選択さ<br>れている請求方法によって異なり<br>ます。 |
| 請求額(税込) | ご請求の総額です。                                                                    |
| 課税対象額   | 税抜き価格です。                                                                     |
| 内消費税等   | 消費税額です。                                                                      |

- ③「利用明細」ボタン ご利用年月日ごとのご利用明細画面 が開きます。
- 「印刷」ボタン
   料金請求書のPDFを作成します。
- 「戻る」ボタン
   TOP画面に戻ります

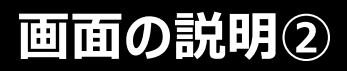

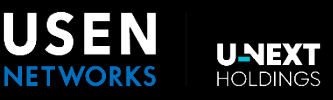

# 利用明細画面

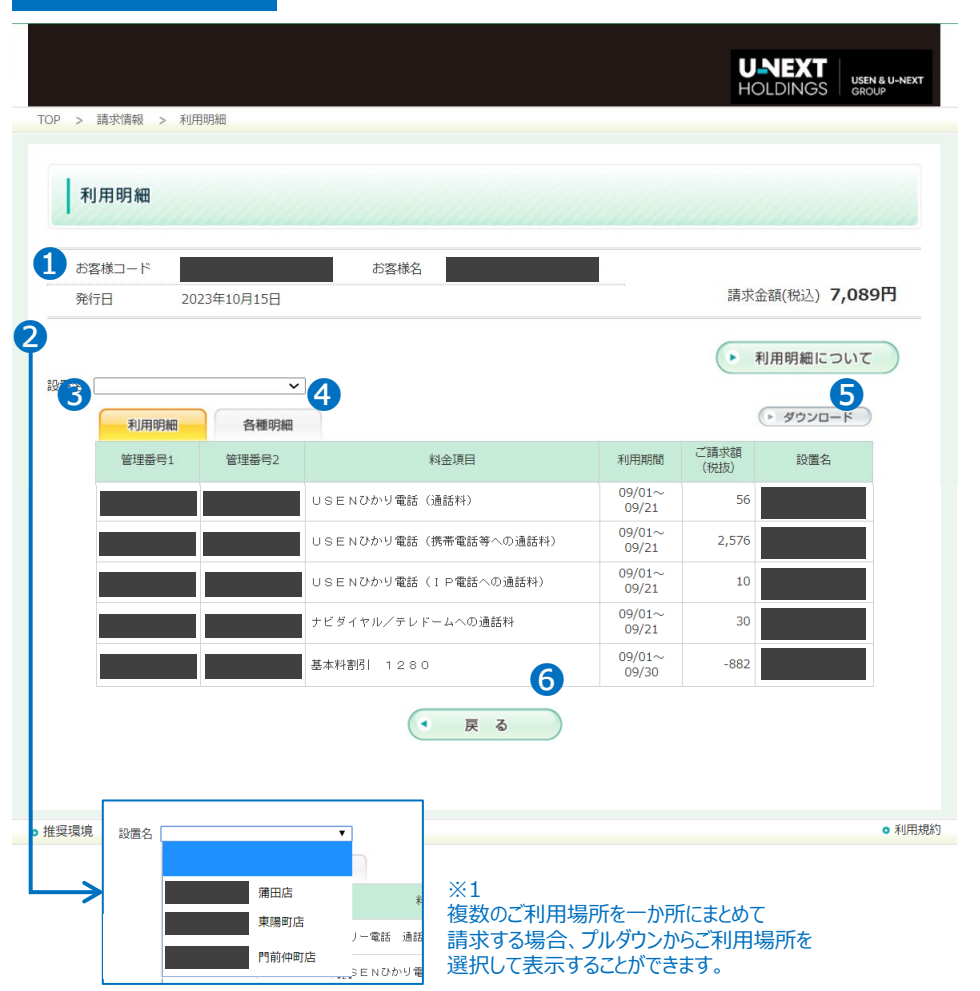

# ①「お客様コード」「お客様名」「発行日」 「請求金額(税込)」 「請求情報画面②」を参照ください。

お客様名は申込時に「請求先」として 登録頂いた名称が表示されます。

# 2 設置名

設置名は申込時に「設置先名」として 登録頂いた名称が表示されます。 複数の場合→ ※1

# ● 「利用明細」タブ

以下の項目について表示します。

| 管理番号1・2 | 弊社にて確認する際に利用す<br>る番号です。 |
|---------|-------------------------|
| 料金項目    | 請求項目名を表示します。            |
| 利用期間    | 請求対象のご利用期間です。           |
| 請求額     | 項目別の請求額です。              |
| 内消費税等   | 消費税額です。                 |
| 設置名     | ご利用場所名称です。              |

#### ④ 「各種明細」タブ 各種明細画面を参照ください。

 ●「ダウンロード」ボタン 表示内容の請求リストがCSV形式で 出力されます。 →「ダウンロードデータの活用」参照

「戻る」ボタン
 請求情報画面に戻ります。

# 「お客様コード」「お客様名」「発行日」 「請求金額(税込)」 「請求情報画面●」を参照ください。 お客様名は申込時に「請求先」として 登録頂いた名称が表示されます。

## ❷ 「各種明細」タブ

| 以下の項目に | ついて表示します。                     |
|--------|-------------------------------|
| サービス   | 通話料金が発生するサービス<br>名称を表示します。→※2 |
| 印刷     | PDF出力します。(                    |
| ダウンロード | CSV出力します。(④参照)                |

③「印刷」ボタン
 通話料金リストがPDF形式で出力されます。
 →ダウンロードデータ活用①参照

#### ④「ダウンロード」ボタン 通話料金リストがCSV形式で出力さ

れます。 →「ダウンロードデータの活用」参照

「戻る」ボタン
 請求情報画面に戻ります。

# 各種明細画面

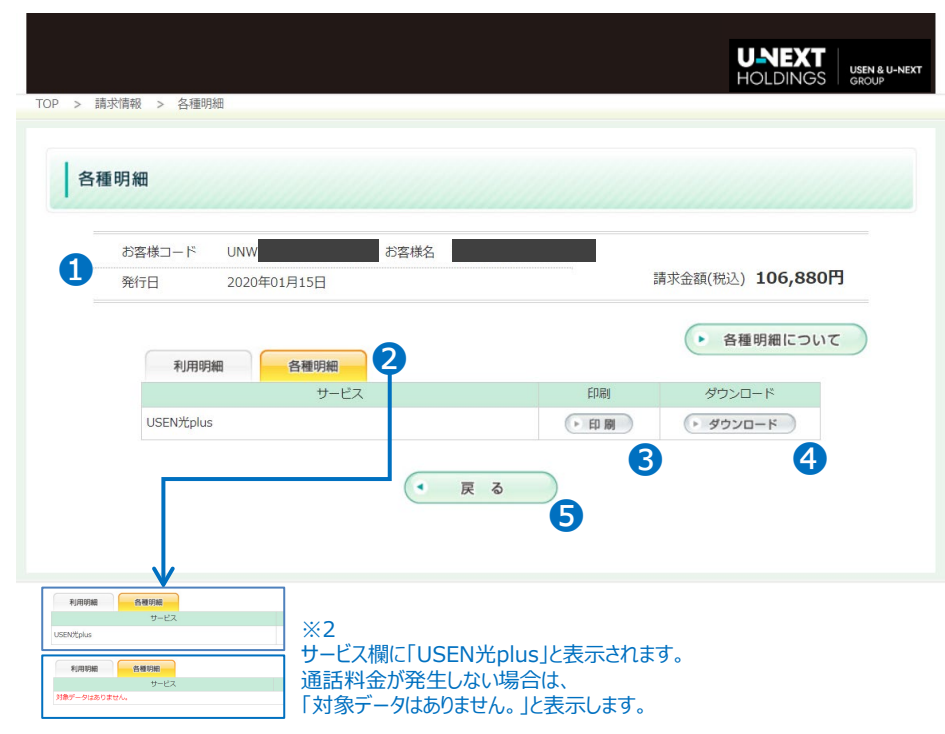

# ダウンロードデータの活用

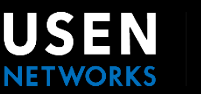

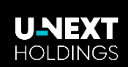

# 利用明細(全体料金) ダウンロード項目

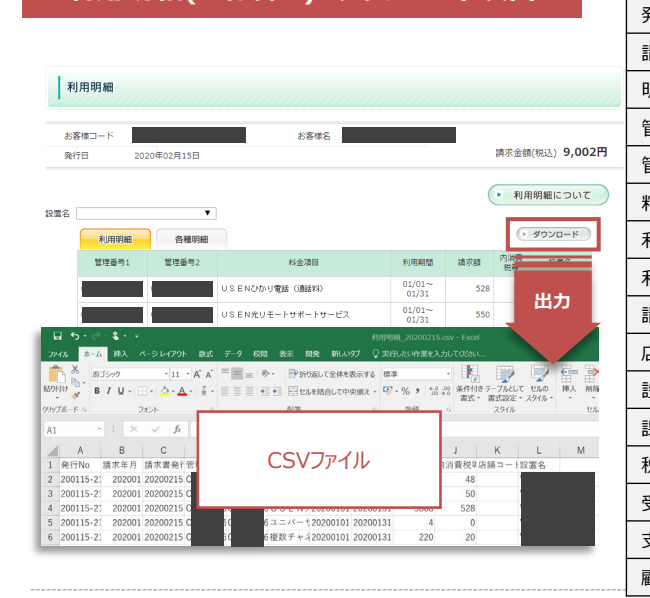

| 頁目           | 内容                              | 表示例              |  |  |
|--------------|---------------------------------|------------------|--|--|
| 発行No         | e-billの発行管理番号(弊社利用項目)           | 200115-999999999 |  |  |
| 青求対象年月       | 請求対象のご利用された年月 (yyyymm)          | 202001           |  |  |
| <b>归細発行日</b> | e-billの掲載日                      | 20200215         |  |  |
| 管理番号1        | 料金項目に応じた管理番号(CAF・電話番号 等)        | CAF99999999999   |  |  |
| 管理番号2        | 型番号2 料金項目に応じた管理番号 (CAF・電話番号 等)  |                  |  |  |
| 科金項目         | 会項目 ご請求項目の名称                    |                  |  |  |
| 列用期間(自)      | 期間(自) 請求対象ご利用期間の初日の日付(yyyymmdd) |                  |  |  |
| 利用期間(至)      | 期間(至) 請求対象ご利用期間の最後の日付(yyyymmdd) |                  |  |  |
| 青求額          | 実際に請求される金額(税込金額)                | 4065             |  |  |
| は舗コード        | 店舗No等を登録した場合に表示                 | 123              |  |  |
| 设置名          | ご利用場所名称                         | UU目黒店            |  |  |
| 果税対象額        | 請求額の内、課税対象となる金額(税抜金額)           | 3696             |  |  |
| 说区分          | 課税の分類表示(10%・非課税)                | 外税10%            |  |  |
| 受付番号         | ご契約サービスの契約番号                    | USENW999999999   |  |  |
| 支払方法         | ご請求方法(NP掛け払い・クレジットカード払 等)       | NP掛け払い           |  |  |
| 顧客番号         | お客様のご契約番号                       | 21999999         |  |  |

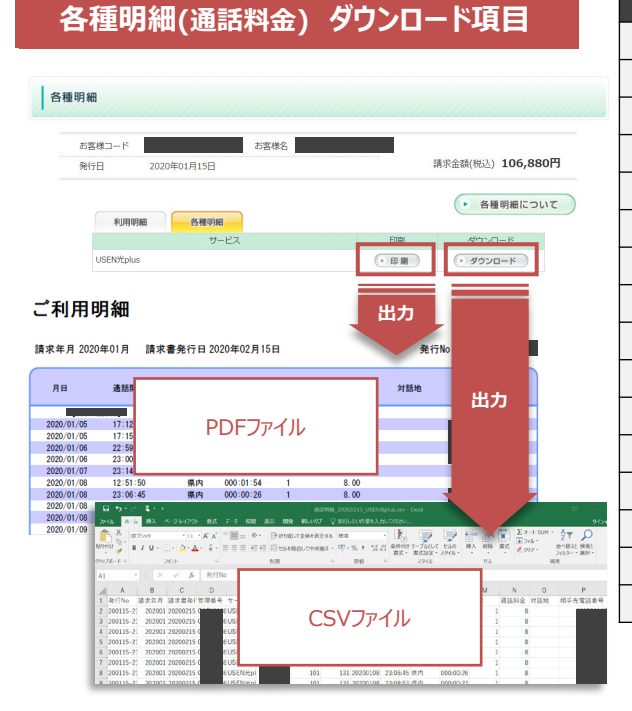

| 項目      | 内容                        | 表示例             |
|---------|---------------------------|-----------------|
| 発行No    | e-billの発行管理番号(弊社利用項目)     | 200115-99999999 |
| 請求年月    | 請求対象のご利用された年月 (yyyymm)    | 202001          |
| 請求書発行日  | e-billの掲載日                | 20200215        |
| 管理番号    | 料金項目に応じた管理番号(CAF・電話番号 等)  | CAF99999999999  |
| サービス区分  | 主契約のサービス区分                | USEN光plus       |
| 電話番号    | 発番の電話番号                   | 0399999999      |
| 利用期間(自) | 請求対象ご利用期間の初日の日付(yyyymmdd) | 20200101        |
| 利用期間(至) | 請求対象ご利用期間の最後の日付(yyyymmdd) | 20200131        |
| 月日      | 通話をした日付(yyyymmdd)         | 20200101        |
| 通話開始    | 通話を開始した時間(hh:mm:ss)       | 999:99:99       |
| 通話区分名   | 通話の区分                     | 県内/携帯 等         |
| 通話時間    | 通話時間(hhh:mm:ss)           | 000:00:57       |
| 度数      | 通話時間を度数で表示                | 1               |
| 通話料金    | 通話ごとに生じた電話番号              | 8               |
| 対話地     | 接続事業者名等                   | ドコモ/KDDI 等      |
| 相手先電話番号 | 通話先の電話番号                  | 0399999999      |

# ご活用例

請求データをデータでダウンロードできるので、次のような作業をおこなうことが可能になります!

# ◆過去請求分の確認

2022年9月時点で最大12か月分のデータを見られるので、過去の請求を確認したり、請求金額の推移を調べて比較することができます。

# ◆データの加工が簡単

CSVファイルを簡易的に加工するだけで、ご利用場所ごとの集計ができます。

# ♦他の請求データとの突合が可能

CSVファイルなので、お客様がご利用されているシステムへの連携\*や、他社様の請求データとの突合ができます。 \*ご利用中システムの仕様によりますので、仕様変更やデータの加工が必要になる場合がございます。詳細はお客様システムの担当者様へご確認ください。

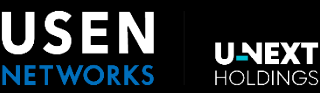

# 請求タイミング

# ◆「回線開通月の翌月」から工事費用が計算されます。

| N月(開通月)    | N月(開通月) N+1月 |                            | N+3月~       |
|------------|--------------|----------------------------|-------------|
| -<br>*1    | 新設基本工事料金計算月  | e-bill 表示(15暦日)<br>※1      | 請求月<br>※ 2  |
|            |              | C-billec*                  | CREDIT CARD |
| 回線工事を行います。 | 工事費を計算します。   | e-billで次月の請求情報が<br>確認できます。 | ご請求書が届きます。  |

※1 新設基本工事以外の時間指定工事費等の料金は、開通月(N月)を起算として翌月(N+1月)に計算され、N+2月にe-billにUPされます。(15暦日) ※2 口座振替はN+3月の27暦日(土日祝の場合は翌営業日)にご登録の金融機関より引き落としいたします。

クレジットカード払いのご請求日はご登録クレジットカードのご契約内容に準じます。詳細はご利用のクレジットカード会社様へご確認願います。

# 工事費一括支払い e-bill表示

| 料金項目                 | 利用期間            | ご請求額<br>(税抜) |
|----------------------|-----------------|--------------|
| USEN光plusマンション       | 03/01~<br>03/31 | 3,180        |
| USENひかり電話(基本料)       | 03/01~<br>03/31 | 500          |
| ユニバーサルサービス料他         | 03/01~<br>03/31 | 2            |
| USENひかり電話 機器使用料 (集合) | 03/01~<br>03/31 | 450          |
| 基本料割引 530            | 03/01~<br>03/31 | -530         |
| 工事費一括支払い             | 03/01~<br>03/31 | 20,000       |

| 工事種別                       | 料金項目     | 請求額     |
|----------------------------|----------|---------|
| マンションタイプ<br>(税抜 : 20,000円) | 工事費一括支払い | 22,000円 |
| ファミリータイプ<br>(税抜:20,000円)   | 工事費一括支払い | 22,000円 |
| 配線不要工事*1<br>(税抜:10,600円)   | 工事費一括支払い | 11,660円 |

※上表は一般的な工事費の例です。

土日祝日の指定工事や、特殊な工事の場合には別途費用が掛かります。

\*1 屋内配線の工事を行わない場合。

\*2 税率は10%です。(2024年5月現在)

# 工事費分割支払い e-bill表示

#### ◆初月から均等割りでご請求致します。(計24回払い)

| 料金項目                     | 利用期間            | ご請求額<br>(税抜) |
|--------------------------|-----------------|--------------|
| USENひかり電話 (携帯電話等への通話料)   | 03/01~<br>03/31 | 16           |
| USEN光plusマンション           | 03/01~<br>03/31 | 3,180        |
| ユニバーサルサービス料他             | 03/01~<br>03/31 | 2            |
| USENひかり電話プラス(基本料)通話料分    | 03/01~<br>03/31 | 480          |
| USENひかり電話プラス(基本料)付加サービス分 | 03/01~<br>03/31 | 1,020        |
| USENひかり電話 機器使用料 (集合)     | 03/01~<br>03/31 | 450          |
| 基本料割引 330                | 03/01~<br>03/31 | -330         |
| 工事費分割払い月額 ※今回含まず残23回     | 03/01~<br>03/31 | 916          |

| 工事種別*1                     | 料金項目表示*2             |  |  |
|----------------------------|----------------------|--|--|
| マンションタイプ<br>(税抜:20,000円)   | 工事費分割支払い月額 ※今回含まず残●回 |  |  |
| ファミリータイプ<br>(税抜 : 20,000円) | 工事費分割支払い月額 ※今回含まず残●回 |  |  |
| 配線不要工事<br>(税抜 : 10,600円)   | 工事費分割支払い月額 ※今回含まず残●回 |  |  |

\*1 税率は10%です。(2024年5月現在)

ファミリータイプ

(税抜:18,000円)

配線不要工事

(税抜:7,600円)

\*2 転用の場合、NTTフレッツ利用時から引き継がれた残債額と残回数が表記されます。

| 【24回払いの場合】 分割請求額(税込)     |                     |  |  |
|--------------------------|---------------------|--|--|
| マンションタイプ<br>(税抜:20,000円) | 916円×23回 + 24回目932円 |  |  |
| ファミリータイプ<br>(税抜:20,000円) | 916円×23回 + 24回目932円 |  |  |
| 配線不要工事<br>(税抜 : 10,600円) | 485円×23回 + 24回目505円 |  |  |
| 【30回払いの場合】 分割請求額(税込)     |                     |  |  |
| マンションタイプ<br>(税抜:15,000円) | 550円×30回            |  |  |

660円×30回

278円×29回 + 30回目298円

※ 請求タイミングは、一括と同様です。※ 税率は10%です。(2024年5月現在)

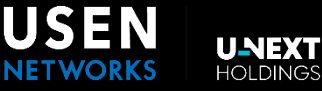

# 請求タイミング

# ◆通常の工事費とは異なり、「回線開通月の当月」から工事費用が計算されます。

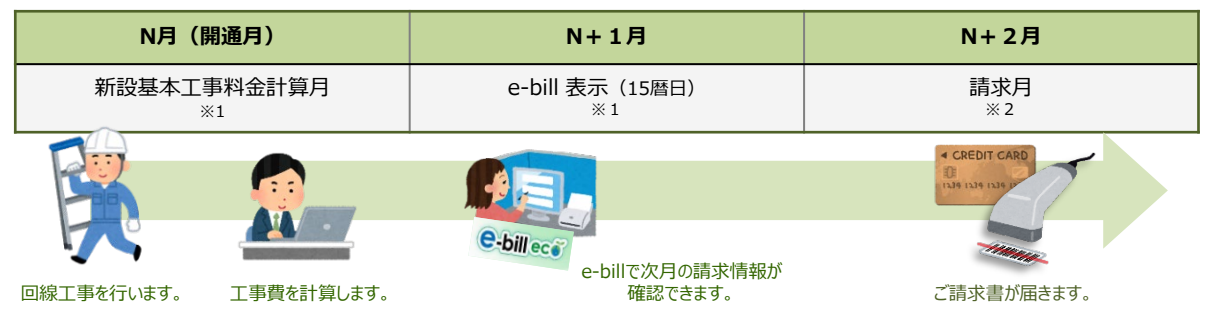

※1 新設基本工事以外の時間指定工事費等の料金は、開通月(N月)を起算として当月内に計算され、N+1月にe-billにUPされます。(15暦日)

※2 上記の例は、支払方法がクレジットカード払いの場合になります。その他の請求の場合は、そのルールに準じます。

# 無派遣工事費 e-bill表示

| 料金項目                      | 利用期間            | ご請求額<br>(税抜) |
|---------------------------|-----------------|--------------|
| USENひかり電話(携帯電話等への通話<br>料) | 03/01~<br>03/31 | 64           |
| USENひかり電話(通話料)            | 03/01~<br>03/31 | 40           |
| 工事基本料                     | 03/01~<br>03/31 | 2,000        |
| ネットワーク工事料                 | 03/01~<br>03/31 | 1,000        |
| USEN光ファミリー・ハイスピード         | 03/01~<br>03/31 | 1,876        |
| USEN光ファミリー・ギガ             | 03/01~<br>03/31 | 2,278        |

| 工事種別        | 料金項目表示    | 請求額    |
|-------------|-----------|--------|
| 無派遣工事       | 工事基本料     | 2,200円 |
| (税抜:3,000円) | ネットワーク工事料 | 1,100円 |

※ 工事費内訳を複数レコードで表示します。※ 税率は10%です。(2024年5月現在)

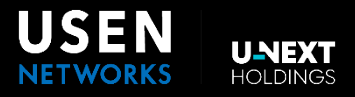

# 2023年10月1日に開始された消費税の仕入税額控除の「インボイス制度(適格請求書等保存方式)」に関して 2023年10月請求対象分よりインボイス制度が適用されました。

# ◆適格請求書発行事業者登録番号

インボイス制度対応の適格請求書および適格請求書発行事業者登録番号は、お客様への請求内容により異なります。

# ・株式会社USEN からの請求:登録番号T8010401132177 (株式会社USEN)

株式会社USEN が発行する請求書が適格請求書になります。 ※株式会社USEN が発行する請求書が適格請求書になりますので、e bill サイト上に適格請求書PDFの掲載はございません。

## ・株式会社USEN以外からの請求: T6011001116976(株式会社USEN NETWORKS)

株式会社USEN NETWORKS が発行する請求書が適格請求書になります。

- ・株式会社USEN NETWORKS からの直接の請求
- ・NP 掛け払い(株式会社ネットプロテクションズ)請求
- ・FOC(芙蓉アウトソーシング&コンサルティング株式会社)請求
- ・クレジットカード(株式会社USEN 請求を除く)請求

※WEB 明細e-bill からPDF でダウンロードできます。書面での個別の発行はいたしかねますのでご了承ください。

# ◆請求計算方法

株式会社USEN からの請求とそれ以外からの請求で税計算方法が異なります。

## ・【USEN 請求】株式会社USEN からの請求

・消費税計算方法:税込基準

国税庁からの資料にある税別基準と税込基準のうち、【税込基準】を適用しております。 (【10% 対象税込合計額】×10)÷110 (端数切捨て)

・請求総額:税込基準

対象e-bill の【請求額】項目の合計金額 ※e-bill 上の【請求額】項目は今後非表示となる可能性がございます。 ※株式会社USEN が発行する請求書が適格請求書になりますので、e-bill サイト上に適格請求書PDF の掲載はございません。

# ・【その他請求】株式会社USEN以外からの請求

・消費税計算方法:税抜基準

国税庁からの資料にある税別基準と税込基準のうち、【税抜基準】を適用しております。 (【10% 対象税抜合計額】 × 10)÷100(端数切捨て)

・請求総額:税抜基準

e-bill の【請求額】項目の合計金額+10%対象消費税(端数切捨て)+非課税他対象金額

| 項目                           | USEN請求                                      | USEN請求以外                                           | 備考                                      |
|------------------------------|---------------------------------------------|----------------------------------------------------|-----------------------------------------|
| 適格請求書発行事業者                   | 株式会社USEN                                    | 株式会社USEN NETWORKS                                  | 国税庁資料にある媒介者交<br>付特例に該当した処理              |
| 適格請求書発行<br>事業者番号             | T8010401132177                              | T6011001116976                                     | 国税庁資料にある媒介者交<br>付特例に該当した処理              |
| 計算基準                         | 税込み                                         | 税抜き                                                | 国税庁資料にある税別基準と<br>税込基準に該当した処理            |
| 消費税計算                        | <b>(【10%対象税込合計額】<br/>×10)÷110</b><br>※端数切捨て | <b>(【10%対象税抜合計額】</b><br>× <b>10)÷100</b><br>※端数切捨て | 国税庁資料にある適格請求<br>書での消費税端数処理1回<br>に該当した処理 |
| 総請求額                         | 明細上の対象商品「請求額」項目<br>の合計金額                    | 明細上の対象商品「請求額」項目<br>の合計金額+10%対象消費税額<br>+非課税対象他金額    | 明細は適格請求書ではない<br>為、適格請求書に応じた処理           |
| e-bill上の適格請求書PDF<br>ダウンロード機能 | 無し                                          | 有り                                                 |                                         |
| e-bill上のご利用明細csv<br>ダウンロード機能 | 有り                                          | 有り                                                 |                                         |

# ◆項目別請求方法

# ・工事費等分割払いの請求に関して

# 対象:新設でご契約いただき、工事費を「分割(割賦)払い」を選択されたお客様

光回線基本工事費等、『分割(割賦)払いを選択されたお客様』の請求は、初回請求時に消費税計算を実施の上、 税込金額を規定回数に分割して月々の請求と合わせて請求いたします。

下表を参照していいただき、税処理をお願いいたします。

| 工事内容  | 税区分   | 税抜金額    | 消費税額   | 税込金額    | 分割請求金額                             | 備考              |
|-------|-------|---------|--------|---------|------------------------------------|-----------------|
| 基本工事費 | 10%対象 | 20,000円 | 2,000円 | 22,000円 | 月額請求料金<br>【1~23回】916円<br>【24回】932円 | ファミリー・マンション共に同額 |
| 既設配線有 | 10%対象 | 10,600円 | 1,060円 | 11,660円 | 月額請求料金<br>【1~23回】485円<br>【24回】505円 |                 |
| 無派遣工事 | 10%対象 | 3,000円  | 300円   | 3,300円  | ×(一括請求のみ)                          | NTT局舎内のみの工事     |

※土日祝日の派遣工事や工事時間の指定、夜間・深夜工事の場合、割増工事料がかかります。 ※土日祝日工事の場合は契約約款をご確認ください。

※月々の請求の税区分およびe-bill上の明細はインボイス制度対応以前のもの含め「非課税」での記載となります。

# ・転用でのご利用の請求に関して

#### 対象:NTTNTT東西のフレッツ光から転用され、フレッツ工事費分割払い等の残額があるお客様 弊社が継続して分割(割賦)残額分を請求いたします。

※NTT側で過去の開通に際に消費税を算定済みのためe-bill上の明細は「非課税」での記載となります。

# ・USEN光テレビの請求に関して

# 対象: USEN光テレビをご契約中のお客様

「USEN光テレビ」の利用は、株式会社USEN NETWORKSが提供する電気通信サービス「USEN光テレビ伝送サービス利用 料」の契約と、スカパーJSAT株式会社が提供する放送サービス「テレビ視聴サービス」の契約が必要です。 ※e-bill明細での対象品目表記では「テレビ視聴サービス利用料」と「テレビ視聴サービス登録料」が該当いたします。 ※「テレビ視聴サービス」のインボイス制度に係る適格請求書発行は、スカパーJSAT(株)よりご提供させていただきます。 ※月々のご請求の税区分およびe-bill上の明細は、インボイス制度対応以前のもの含め「非課税」での記載となります。 ※詳しくは以下スカパーJSAT社ページをご確認ください。 ※光回線テレビ(テレビ視聴サービス)料金のインボイスに関するご案内》 https://promo.skyperfectv.co.jp/ftv-invoice/

# ・複数契約の請求をまとめている場合の請求に関して

#### 対象:複数契約の請求単位をまとめているお客様

複数契約をまとめた「請求まとめ単位(請求書単位)」で税計算を行い適格請求書が発行されます。

お客様に通知されている請求まとめID、PASSにて、e-billにログインの上ご確認ください。

※個別の契約単位のe-billサイトにも請求書は掲載されておりますが、請求単位での税計算のため「個別の契約単位に表示 されている請求書の合算金額」と「複数契約をまとめた請求まとめ単位(請求書単位)」の適格請求書の金額は一致しません。